#### Dveřní videotelefon - monitor

#### Důležité upozornění

Tento výrobek odpovídá základním požadavkům nařízení vlády ČR a odpovídajícím evropským předpisům pro posuzování shody elektrotechnických zařízení: směrnice pro elektromagnetickou kompatibilitu (EMC) - nařízení vlády NV č. 117/2016 Sb. (evropská směrnice 2014/30/EU) a směrnici o omezení používání některých nebezpečných látek v elektrických a elektronických zařízeních (RoHS) - nařízení vlády NV č. 481/2012 Sb. (evropská směrnice 2011/65/EU a její novelou 2015/863) - v platném znění. Výrobek je označen značkou shody s evropskými předpisy CE. Je na něj vystaveno EU prohlášení o shodě.

#### RoHS - (Restriction of the use of Hazardeous Substances)

Produkt byl navržen a vyroben v souladu s direktivou RoHS 2011/65/EU a její novelou 2015/863 týkající se omezení použití některých nebezpečných látek v elektrických a elektronických zařízeních.Cílem direktivy RoHS je zakázat používání nebezpečných látek při výrobě elektrického a elektronického zařízení a tím přispět k ochraně lidského zdraví a životního prostředí. Direktiva RoHS zakazuje použití těchto látek: Kadmium, Rtuť, Olovo, Šestimocný chróm, Polybromované bifenyly (PBB), Polybromované difenylethery (PBDE)

Vykřičník v trojúhelníku upozorňuje uživatele na operace vyžadující zvýšenou opatrnost a dodržování pokynů uvedených v návodu.

Symbol blesku v trojúhelníku označuje součásti, zakrývající neizolované části - pod napětím, jejichž odstranění může vést k úrazu elektrickým proudem.

Panáček s košem znamená, že použitý obal máme hodit do příslušné nádoby na tříděný odpad.

## X

₩Â

Tento symbol na výrobku nebo na jeho balení označuje, že je zakázáno výrobek likvidovat společně s komunálním odpadem. Použitý elektrický nebo elektronický výrobek jste povinni odevzdat na vyhrazeném sběrném místě k další recyklaci. Oddělený sběr a recyklace použitých elektrických a elektronických výrobků pomáhá zachovávat přírodní zdroje a zajišťuje, že bude recyklace provedena takovým způsobem, který nepoškozuje lidské zdraví a životní prostředí. Další informace o nejbližším sběrném místě, na kterém můžete odevzdat použitý elektrický nebo elektronický výrobek, vám poskytne orgán místní samosprávy, nejbližší sběrná služba nebo prodejce, u kterého jste výrobek zakoupili.

#### Upozornění k instalaci

Neumísťujte monitor poblíž zařízení s elektromagnetickým vyzařováním, jako jsou televizory, DVR rekordéry a podobně. Mohou ovlivnit obraz monitoru. Nerozebírejte zařízení. Uvnitř nejsou žádné jednoduše vyměnitelné, nebo opravitelné

prvky. Nevystavujte zařízení otřesům, zabraňte pádům a neklepejte na zařízení – mohlo by

dojít k jeho nevratnému poškození. Neinstalujte poblíž elektrických rozvodů z důvodů možného ovlivnění obrazu elektromagnetickým zářením. Bezpečná vzdálenost od silového vedení je 30cm. Chraňte zařízení před vlhkostí, chemikáliemi a magnetickým polem.

#### Schéma zapojení

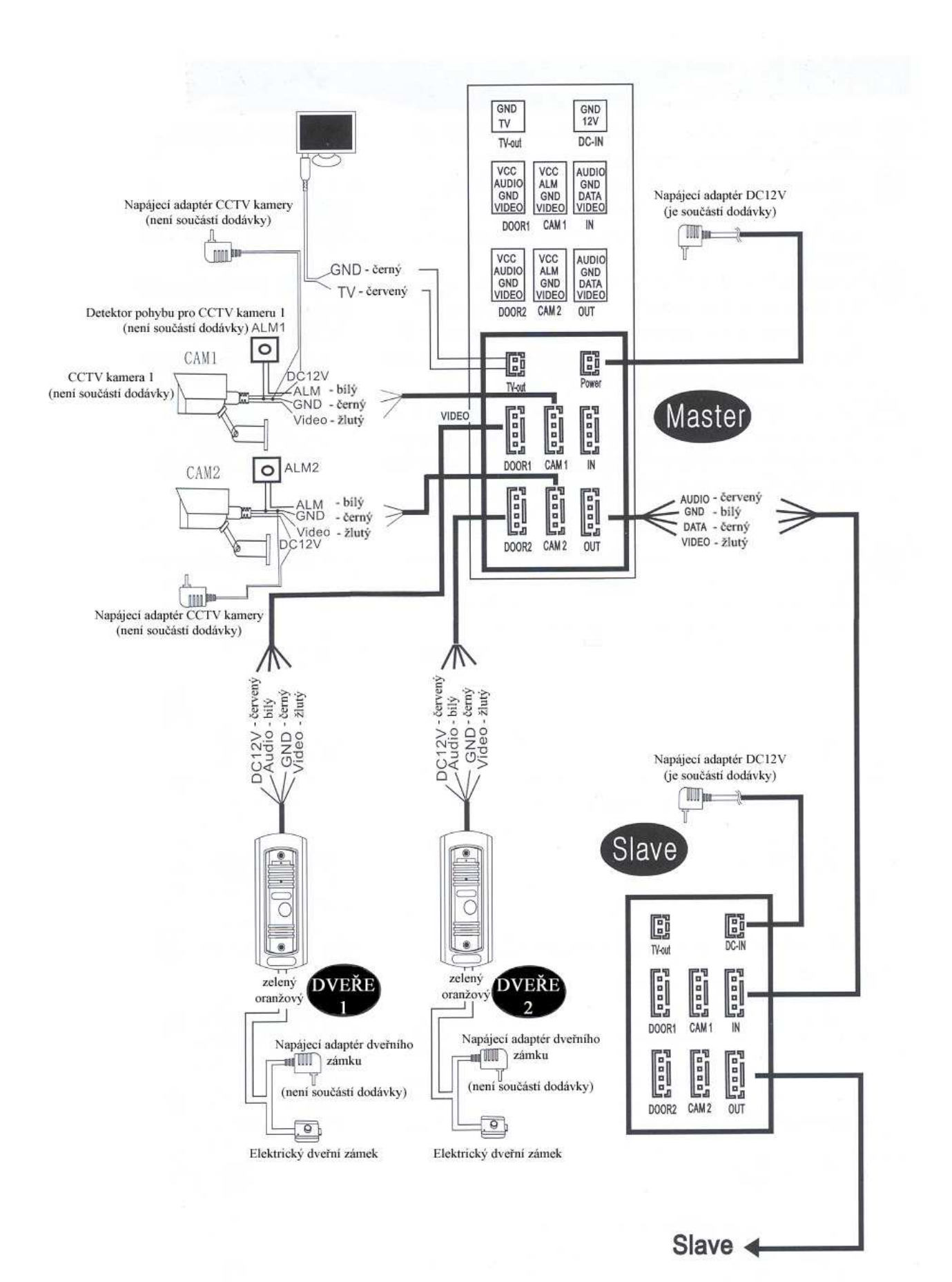

Ovládací prvky monitorů

Viz obrázek v originálním návodu.

|     | Název             | Popis funkce                                |
|-----|-------------------|---------------------------------------------|
| 1.  | LED1              | Kontrolka zapnutí                           |
| 2.  | LED2              | Kontrolka dveřní stanice 1                  |
| 3.  | LED3              | Kontrolka dveřní stanice 2                  |
| 4.  | TFT display       | Display monitoru                            |
| 5.  | Operation buttons | Ovládací dotyková tlačítka                  |
| 6.  | Microphone        | Mikrofon                                    |
| 7.  | Speaker           | Reproduktor                                 |
| 8.  | Setting button    | Tlačítko nastavení                          |
| 9.  | Increase volume   | Nastavení hlasitosti – zesílení             |
| 10. | Decrease volume   | Nastavení hlasitosti – zeslabení            |
| 11. | Snapshot          | Uložení momentky                            |
| 12. | Record            | Záznam obrazu kamery – spuštění u zastavení |
| 13. | SD card slot      | Slot pro SD kartu                           |

## Popis indikátorů

Kontrolka zapnutí monitoru

- 1 Kontrolka komunikace s dveřní jednotkou 1
- 2 Kontrolka komunikace s dveřní jednotkou 2
  - Transfer Cal Funkce interkomu probíhá komunikace s jinou monitorovací stanicí
    - Monitoring Monitorování dveřní stanice, nebo připojené CCD kamery

## <u>~~</u>

2

4

Unlock - Odemčení dveřního zámku

#### ر Talk

- Tlačítko vyzvánění dalších stanic

#### GG Hang up

- Tlačítko přijetí vyzvánění

# Setting

- Tlačítko nastavení multifunkční tlačítko lze jej stisknout, posouvat jím v menu nahoru a dolu (scrolovat)
  - V módu Stand By stiskněte krátce toto tlačítko pro vstup do menu V hlavním menu posuňte tlačítko shora dolů pro posun v menu dolu V hlavním menu posuňte tlačítko sdola nahoru pro posun v menu nahoru. Vybranou položku menu otevřete krátkým stiskem tohoto tlačítka Změnu hodnoty provedete posunutím tlačítka nahoru, nebo dolu. Pro návrat do předchozího menu vyberte položku Return

## 0

- V módu monitorování, nebo při rozhovoru stiskněte toto tlačítko pro uložení snímku.

 V módu monitorování, nebo při rozhovoru stiskněte toto tlačítko pro uložení videozáznamu. Ukončení záznamu provedete opětovným stiskem tlačítka.

Schema zapojení viz obrázek v originálním návodu.

## Upozornění k zapojení

Elektrický dveřní zámek, CCD kamera a napájecí zdroj pro zámek a kameru nejsou součástí dodávky.

- Monitor má pro ovládání dveřního zámku NO obvod. To znamená že v normálním stavu je obvod napájení dveřního zámku na monitoru rozpojen. Stiskem tlačítka otevření dveřního zámku na monitoru se obvod dočasně uzavře a zámek je tedy pod napětím.
- P2 pin monitoru slouží k nastavení monitoru do funkce hlavního monitoru je li propojen, nebo do funkce přídavného monitoru není li propojen

## Funkce monitoru.

Pokud je monitor ve Stand By módu a návštěvník stiskne tlačítko na dveřní jednotce – ozve se vyzváněcí tón monitoru po dobu maximálně 10s. Pokud je připojeno více kamerových jednotek a návštěvníci stisknou tlačítka najednou – bude zobrazena kamerová jednotka u které

~

bylo tlačítko stisknuto dříve. Pro navázání komunikace stiskněte tlačítko monitor přestane vyzvánět a může být navázán hovor. Doba hovoru je maximálně 120 sekund.

Pro otevření dveřního zámku stiskněte tlačítko

Unlock Pro ukončení komunikace stiskněte

C

6

tlačítko

Pokud nedojde k přijmutí hovoru – navázání komunikace – monitor se automaticky vypne po 60. sekundách.

Po odemčení dveřního zámku se obě stanice vypnou za 20 sekund.

U modelů se slotem pro SD kartu bude v módu nahrávání na SD kartu nahrávána celá

komunikace od zazvonění po vypnutí. Ukončit záznam lze manuálně stisknutí tlačítka

## Přepnutí vstupů

## 2

V módu Stand By stiskněte tlačítko <sup>Monitoring</sup> Monitoring. Vstupy se přepínají v pořadí: Dveřní jednotka1, CCD kamera 1, Dveřní kamera 2, CCD kamera 2, Vypnutí

s

Pro navázání komunikace vyberte vstup a stiskněte tlačítko

## s

Pro ukončení komunikace stiskněte tlačítko

## Monitorování

Pokud dojde k navázání komunikace na jednom monitoru. Je v případě použití více monitorů zobrazován stejný obraz na všech monitorech.

Pokud je navázána komunikace v módu monitorování a návštěvník zazvoní u dveřní stanice, je monitorování ukončeno a je zobrazen obraz z aktivní dveřní jednotky. Do módu

| monitorování se lze přepnout stiskem tlačítka .                                                                                                    |  |  |  |
|----------------------------------------------------------------------------------------------------|--|--|--|
| Přesměrování komunikace na jiný monitor<br>Přepnutí komunikace na jiný monitor. Pokud je potřeba přepnout komunikaci s dveřní                                                                                              |  |  |  |
| jednotkou na jiný monitor stiskněte tlačítko Transfer Cal . Monitory začnou vyzvánět. Na                                                                                                    |  |  |  |
| jakémkoliv připojeném monitoru stiskněte tlačítko Talk mro navázání komunikace                                                                                                    |  |  |  |
| Komunikace mezi monitory                                                                                                    |  |  |  |
| V módu Stand By stiskněte tlačítko Transfer Cal . Monitory začnou vyzvánět. Na jakémkoliv                                                                                                    |  |  |  |
| připojeném monitoru stiskněte tlačítko Talk 🔤 pro navázání komunikace                                                                                                    |  |  |  |
| Pro ukončení komunikace stiskněte tlačítko                                                                                                    |  |  |  |
| Nastavení Menu<br>Stiskněte tlačítko pro vstup do menu<br>Vyberte položku " <i>System</i> " s stiskněte opět toto tlačítko. Lze nastavit Jazyk( <i>Language</i> ),<br>Čas( <i>Time</i> ) a Informace( <i>Information</i> ) |  |  |  |
| Jazyk                                                                                                    |  |  |  |
| Pro nastavení jazyka vy berte položku <i>Language</i> a stiskněte tlačítko <sup>Setting</sup> pro vstup do                                                                                                    |  |  |  |
| nastavení. Posunutím tlačítka <sup>setin</sup> nahoru, nebo dolu vyberte požadovanou jazykovou                                                                                                    |  |  |  |
| verzi a stiskněte opět tlačítko <sup>Setting</sup> pro potvrzení volby.                                                                                                    |  |  |  |
| Čas 🏘                                                                                                    |  |  |  |

Vyberte položku *Time* v menu a stiskněte tlačítko Setting <sup>Setting</sup> Vyberte formát datumu a stiskněte tlačítko Setting pro potvrzení. Posunutím tlačítka nahoru, nebo dolu vyberte datum, nebo hodiny a potvrďte stiskem tlačítka Setting.

### Informace

Vyberte položku *Information* v menu a stiskněte tlačítko Setting Otevře se nabídka s informacemi o systému – jako jsou informace o verzi software a datum spuštění verze software. V tomto menu je u modelů podporujících ukládání na SD karty také možno SD kartu naformátovat. SD karta musí být SD Class10 nebo vyšší.

Ö

Formátování SD karty – přesuňte se na ikonu u položky *Format* a stiskněte tlačítko Setting pro potvrzení formátování.

Restart systému – přesuňte se na ikonu u položky *Reboot* a stiskněte tlačítko Setting pro potvrzení. Otevře se okno s potvrzením restartu systému. Vyberte *Yes* pro restart systému.

Aktualizace systému – u modelů s SD kartou lze aktualizovat software systému – položka *Update*. Nejprve je nutné kartu naformátovat v zařízení. Poté na SD kartu nahrát soubor s aktualizací. SD kartu vložit do zařízení a v menu zvolit položku *Update*. Během aktualizace nevyndávejte SD kartu ze slotu ani nevypínejte zařízení. Mohlo by dojít k nevratnému poškození zařízení. Po dokončení aktualizace se zařízení automaticky restartuje.

Pro ukončení tohoto menu vyberte položku Return

### Nastavení vyzvánění

V hlavním menu vyberte položku *Ring* a potvrďte výběr tlačítkem Setting. Menu nastavení vyzvánění obsahuje nabídku výběru vyzvánění – *Ring select* a nastavení hlasitosti *Ring volume*.

**Nastavení typu vyzvánění** – vyberte položku *Ring select* a stiskněte tlačítko Setting. Otevře se nabídka s možností výběru typu vyzvánění u dvěřní stanice 1 - Door1, a u dveřní stanice2 - Door2

Tlačítkem Setting vyberte požadované melodie. Menu ukončíte potvrzením položky *Return*.

Nastavení hlasitosti vyzvánění – vyberte položku *Ring volume* a stiskněte tlačítko Setting. Otevře se nabídka s možností nastavení 3 různých časových intervalů s různou dobou a hlasitostí vyzvánění (ranní režim, odpolední režim a noční režim). Doba vyzvánění může být nastavena od 10s do 45s.

Maximální hlasitost vyzvánění je omezena vnějším regulátorem. Nastavte hlasitost na vnějším regulátoru podle svých požadavků. Softwarové omezení hlasitosti v jednotlivých časových intervalech se pak vztahuje na celkovou nastavenou maximální hlasitost. V menu lze nastavit úroveň hlasitosti 1 – 10(10 je maximum)

#### Nastavení funkce monitoru

V menu vyberte položku Mode a stiskněte tlačítko Setting pro potvrzení výběru.

*Mode* - Nastavení Módu zařízení – pokud je monitor propojen s kamerovými jednotkami – nastavte mód Hlavní monitor - *Master*. Pokud je monitor připojen k hlavnímu monitoru – zvolte mód *Slave* 

**Door2 status** – pokud je k monitoru připojena druhá dveřní stanice nastavte volbu Zapnuto – *On*. Není-li druhá dveřní stanice připojena nastavte volbu Vypnuto – *Off.* **Record mode** – Nastavení typu nahrávání – *Snapshot*- při stisknutí tlačítka na dveřní stanici bude na SD kartu, nebo do vnitřní paměti uložen snímek kamery. *Record* – při stisku tlačítka na dveřní stanici začne nahrávání videosekvence na SD kartu. Door1 Unlock time – doba otevření dveří 1 – doba po kterou bude otevřen dveřní zámek.
Door2 Unlock time – doba otevření dveří 2 – doba po kterou bude otevřen dveřní zámek u dveří 2.
Return – ukončení tohoto menu.

## Nastavení parametrů alarmu

V menu vyberte položku *Alarm* a stiskněte tlačítko Setting pro potvrzení výběru. *Sensor type* – ke každé CCD kameře je přiřazen alarmový vstup. Při aktivaci alarmového vstupu začne automatické nahrávání kamerového vstupu, nebo uložení snímku. Je možno nastavit typ *NC*(normally closed), nebo *NO*(normally open) – podle připojeného senzoru, nebo vstup vypnout – *Disable CAM1* – povolit – *Enable*, nebo vypnout – *Disable* - kamerový vstup 1 *CAM2* – povolit – *Enable*, nebo vypnout – *Disable* - kamerový vstup 2 *Alarm record* – povolení nahrávání – *Record*, nebo ukládání snímku – *Snapshot* při aktivaci alarmového vstupu. *Return* – ukončení tohoto menu.

### Nastavení barev

V menu vyberte položku *Color* a stiskněte tlačítko Setting pro potvrzení výběru Lze nastavit parametry obrazu dveřní stanice1 a 2 a CCD kamer 1 a 2

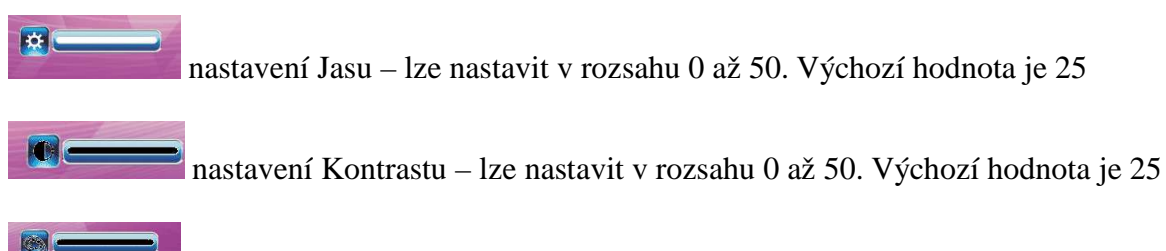

nastavení Barevnosti – lze nastavit v rozsahu 0 až 50. Výchozí hodnota je 25 *Return* – ukončení tohoto menu

### Přehrávání záznamu – Playback

V menu vyberte položku *Files* a stiskněte tlačítko Setting pro potvrzení výběru. U modelů s SD kartou lze vybrat přehrávání záznamů – *Record files*, nebo přehrávání snímků – *Snapshot files* 

**Přehrávání záznamů na SD kartě** – vyberte v menu položku *Record files* a potvrďte stiskem tlačítka Setting. Otevře se seznam nahraných záznamů. Tlačítkem Setting se přesuňte na požadovaný záznam a potvrďte stiskem tlačítka Setting pro spuštění přehrávání. Během přehrávání se lze posunout na další, nebo předchozí záznam posunutím tlačítka Setting. Ukončení přehrávání provedete stiskem tlačítka Setting *Return* – ukončení tohoto menu.

**Přehrávání snímků** – vyberte v menu položku *Snapshot files* a potvrďte stiskem tlačítka Setting. Otevře se seznam nahraných snímků. Tlačítkem Setting se přesuňte na požadovaný snímek a potvrďte stiskem tlačítka Setting pro spuštění přehrávání. Během přehrávání se lze posunout na další, nebo předchozí snímek posunutím tlačítka Setting. Ukončení přehrávání provedete stiskem tlačítka Setting *Return* – ukončení tohoto menu.

## Alarmové vstupy

CCD kamery mohou mít přeřazeny alarmový vstup pro upozornění na pohyb před kamerou. V případě aktivace alarmového vstupu začne monitor zvonit po dobu maximálně 120s. Pro

s

ukončení vyzvánění stiskněte tlačítko <sup>Hargur</sup>. U modelů s podporou SD karty je zároveň při aktivaci alarmu aktivováno nahrávání na SD kartu. Doba záznamu je maximálně 120s, nebo po dobu vyzvánění.

Zapojení detektoru pohybu – detektor se zapojí paralelně mezi svorky ALM a GND